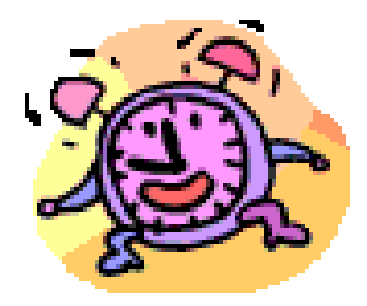

Pour la gestion des alarmes dans l'agenda de GroupWise, vous pouvez activer ou désactiver l'alarme avec le bouton droit de la souris sur le rendez-vous. Si devant « Alarme » il y a un crochet, c'est qu'il est actif. Si vous désirez désactiver l'alarme, sélectionnez le mot alarme pour enlever le crochet.

Pour mettre l'alarme par défaut, vous devez sélectionnez le menu déroulant « Outils » puis « Options ». Sélectionnez l'icône « Date/Heure ».

|           | Options de date/heure                                                                                                    | ? ×   |
|-----------|----------------------------------------------------------------------------------------------------|-------|
|           | Agenda Plages dispo Format                                                                                                    |       |
| Heures de | Option d'affichage du mois Option d'affichage du mois   Prenier jour de D L M J V S   Issemaine : Image: Concentration of the semaine in the semaine in the semaine i |       |
|           | Heures de travail (Est (heure d'été))<br>Heure de début : 8:00 am<br>Heure de fin : 4:00 pm<br>L<br>L<br>M<br>M<br>Jours de<br>travail :<br>Ioujours disponible                                                                                                    | 8     |
|           | OK An                                                                                                    | nuler |

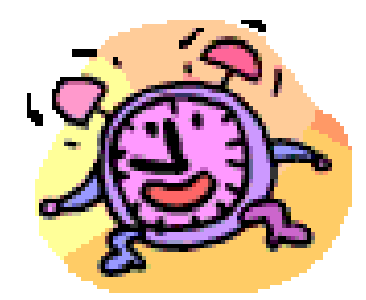